## 新北市政府教育局無線網路

NTPC-WPA2 設定說明(Windows 7)

版本: 20120905

- 連絡資訊: 80723456#516 林璟豐老師
  - 80723456#517 李 煒老師
    - 80723456#531 黃俊福先生
    - 80723456#532 劉睿霖先生

1. 點選右下角通知區域無線網路圖示,點「開啟網路和共用中心」。 請確定有收到無線 AP 廣播出來 NTPC-WPA2 的 SSID。

| 沒有連線          | 47             |      |
|---------------|----------------|------|
| <b>山</b> 有可用的 | 連線             |      |
| 無線網路連線        | ~              |      |
| NTPC-WPA2     | 請確認 SSID 名稱以供認 | 设定使用 |
| NTPC-Mobile   | 311            |      |
| NTPC          | <b>5</b> 00    |      |
| hinet189      | liter          |      |
| Sofa          | llice          |      |
| dlink         | 311            |      |
|               |                |      |
|               | 欲網路和共用中心 2     |      |
| ã ? ? .       |                |      |

2. 點選「設定新的連線或網路」。

| ●●●●●● 控制台 ▶ 網路科              | □網際網路 ▶ 網路和共用中心                 | <b>▼</b> 4 <sub>7</sub>  | 搜尋控制台  | Q                      |
|-------------------------------|---------------------------------|--------------------------|--------|------------------------|
| 控制台首頁                         | 檢視您基本的網路資訊並設定連線                 | C.                       |        | 论 提 中 較 經 改 團          |
| 管埋無線網路<br>變更介面卡設定<br>變更進階共用設定 | ₩ WIN7-PC 網<br>(這部電腦)           | <b>梁網路</b>               |        | 1xx 17, 70 22 84 96 69 |
|                               | 檢視作用中的網路您目                      | 前並未連線到任何網路。              |        | ——— 連線到網路              |
|                               | ₩更保改的定                          | 或 VPN 連線; 或設定路由          | 器或存取點。 |                        |
|                               | 達線到網路<br>連線或重新連線到無線、有線、撥        | 號或 VPN 網路連線。             |        |                        |
|                               | 選擇家用群組和共用選項<br>存取位於其他網路電腦的檔案和印: | 表機 <sup>,</sup> 或變更共用設定。 |        |                        |
| 11 A ER                       | 疑難排解問題<br>診斷與修復網路問題,或取得疑難:      | 非解資訊。                    |        |                        |
| 調金開<br>HomeGroup              |                                 |                          |        |                        |
| Windows 防火牆                   |                                 |                          |        |                        |
| 網際網路選項                        |                                 |                          |        |                        |

3. 點選「手動連線到無線網路」後點選「下一步」。

| 🕝 🔮 設定連線或網路                            |                |    |
|----------------------------------------|----------------|----|
| 選擇連線選項                                 |                |    |
| · 建線到網際網路<br>設定無線、寬頻或撥號連線到網際網路。        |                | ^  |
| <b>設定新網路</b><br>設定新的路由器或存取點。           |                |    |
| 手動連線到無線網路<br>請連線到隱藏的網路或建立新的無線設定檔。<br>1 |                | Ξ  |
| 連線到工作地點<br>設定撥號或 VPN 連線到您的工作地點。        |                |    |
| 設定撥號連線<br>使用撥號連線連接到網際網路。               |                | -  |
| 2                                      | <b>下−</b> 步(N) | 取消 |

 4. 網路名稱輸入「NTPC-WPA2」,安全性類型選擇「WPA2-Enterprise」(加密類 型會自動選「AES」),點選「下一步」。

| 🚱 🔮 手動連線到無線網路                      |                                   |
|------------------------------------|-----------------------------------|
| 輸入您要新增之無線                          | 網路的資訊                             |
| 網路名稱(E):                           | NTPC-WPA2 1 輸入SSID名稱              |
| 安全性類型(S):                          | WPA2-Enterprise                   |
| 加密類型(R):                           | AES 🗸                             |
| 安全性金鑰(C):                          | 陽藏字元(H)                           |
| ☑ 自動啟動這個連線(T □ 即使網路未廣播,還 警告:若選取此選項 | )<br>見是進行連線(O)<br>,您電腦的隱私權可能會有風險。 |
|                                    | 3 下一步(N) 取消                       |

5. 新增完成後,點選「變更連線設定」。

### 6. 選擇「安全性」的頁籤。

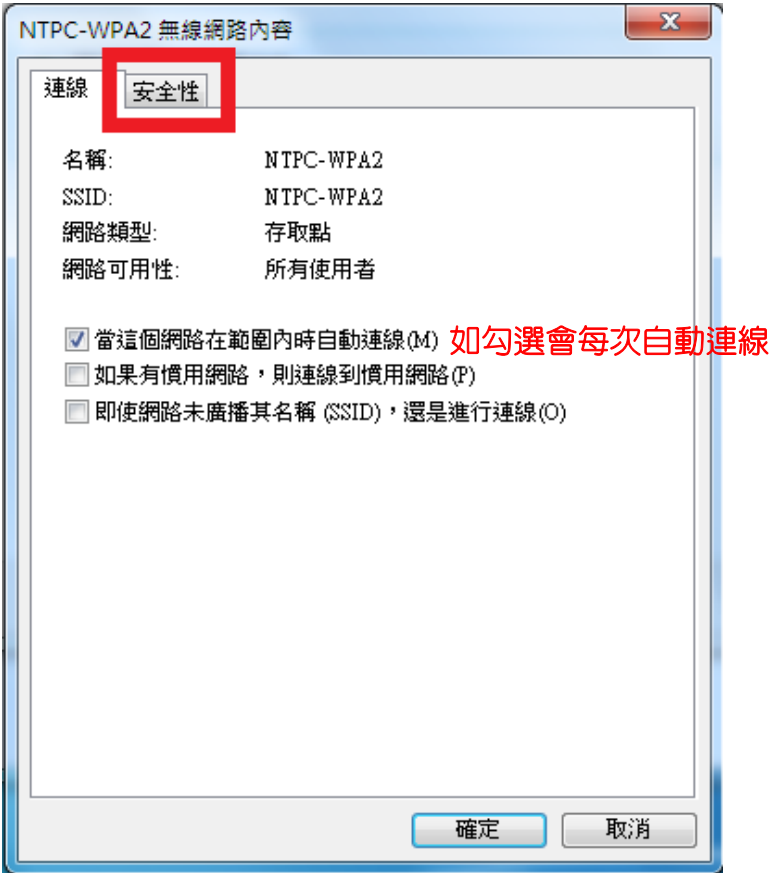

7. 網路驗證方法預設是「Protected EAP(PEAP)」,點選「設定。

| NTPC-WPA2 無線網路內容                                                                        | ×  |
|-----------------------------------------------------------------------------------------|----|
| 連線 安全性                                                                                  |    |
| 安全性類型(E): WPA2-Enterprise ▼<br>加密類型(N): AES ▼                                           |    |
| 選擇網路驗證方法(O):<br>Microsoft: Protected EAP (PEAP)<br>☑每次登入時都記住我在此連線的認証(x)<br>如勾選會自動記憶帳號密碼 |    |
| 進階設定(D)                                                                                 |    |
| <br><br>確定                                                                              | じ消 |

8. 將「確認伺服器憑證」勾選取消,在選擇驗證方法中點選「設定」。

| 受保護的 EAP 內容                                                                                                    |   |
|----------------------------------------------------------------------------------------------------|---|
| □確認伺服器憑證(V) 1 取消勾選                                                                                                    |   |
| 受信任的根憑證授權單位(R):                                                                                                    |   |
| Class 3 Public Primary Certification Authority GTE CyberTrust Global Root Microsoft Root Authority Microsoft Root Certificate Authority Thawte Timestamping CA UTN-USERFirst-Object |   |
| □ 不要提示使用者來授權新伺服器或信任的憑證授權單位(P)                                                                                                    |   |
| 選擇驗證方法(S):<br>Secured password (EAP-MSCHAP v2) 		 設定(C)                                                                                                    | 2 |
| <ul> <li>▼ 截用決選單新建設(P)</li> <li>● 強制網路存取保護(N)</li> <li>● 如果伺服器未顯示加密繋結的 TLY 就中斷連線(D)</li> <li>● 散用識別隱私權(I)</li> </ul>                                                                |   |
| 確定 取消                                                                                                    |   |

9. 將「自動使用我的 Windows 登入名稱及密碼」勾選取消,後點選「確定」。

| 受保護的 EAP 內容                                                                                                    |     |
|----------------------------------------------------------------------------------------------------|-----|
| EAP MSCHAPv2 內容                                                                                                    |     |
| 連線時:                                                                                                    |     |
| □自動使用我的 Windows 登入名稱及密碼 (及<br>網域,如果有的話)(A)                                                                           | 消勾選 |
| 2         確定         取消                                                                                              |     |
| Microsoft Root Certificate Authority Thawte Timestamping CA                                                          |     |
| UTN-USERFirst-Object                                                                                                 |     |
| □ 不要提示使用者來授權新伺服器或信任的憑證授權單位(P)                                                                                        |     |
| 選擇驗證方法(\$):                                                                                                    |     |
| Secured password (EAP-MSCHAP v2) 🔹 設定(C)                                                                             |     |
| <ul> <li>☑ 散用快速重新連線(F)</li> <li>□ 強制網路存取保護(N)</li> <li>□ 如果伺服器未顯示加密繫結的 TLV 就中斷連線(D)</li> <li>□ 取用識別隱私權(I)</li> </ul> |     |
| 確定 取消                                                                                                    |     |

# 10. 點選「確定」。

| 受保護的 EAP 內容                                                                                                    |
|----------------------------------------------------------------------------------------------------|
| <ul> <li>連線時:</li> <li>□ 確認伺服器憑證(♡)</li> <li>□ 連線到這些伺服器(O):</li> <li>□ 受信任的根憑證授權單位(R):</li> </ul>                                                                                                  |
| Class 3 Public Primary Certification Authority<br>GTE CyberTrust Global Root<br>Microsoft Root Authority<br>Microsoft Root Certificate Authority<br>Thawte Timestamping CA<br>UTN-USERFirst-Object |
| <ul> <li>□ 不要提示使用者來授權新伺服器或信任的憑證授權單位(P)</li> <li>選擇驗證方法(S):</li> <li>Secured password (EAP-MSCHAP v2)</li> </ul>                                                                                    |
| <ul> <li>✓ 敗用快速重新連線(F)</li> <li>● 強制網路存取保護(N)</li> <li>● 如果伺服器未顯示加密繫結的 TLV 就中斷連線(D)</li> <li>● 敗用識別隱私權(I)</li> <li>確定</li> <li>取消</li> </ul>                                                       |

# 11.回到安全性頁籤後,點選「進階設定」。

| NTPC-WPA2 無線網路向                                    | 內容 💻                                      | x |
|----------------------------------------------------|-------------------------------------------|---|
| 連線安全性                                              |                                           |   |
| 安全性類型(E):<br>加密類型(N):                              | WPA2-Enterprise   AES                     |   |
| 選擇網路驗證方法(0<br>Microsoft: Protected H<br>▼ 每次登入時都記( | D):<br>EAP (PEAP) ▼ 設定(S)<br>主我在此連線的認證(R) |   |
| 進階設定(D)                                            |                                           |   |
|                                                    | 確定 取消                                     |   |

12. 在「802.1X 設定」頁籤中,勾選「指定驗證模式」,預設為「使用者或電腦 驗證」,勾選完成後點選「確定」。

| NTPC-WPA2 無線網路內容 🛛 🕅 進階設定                                                                                                    |    |
|----------------------------------------------------------------------------------------------------|----|
| 802.1X 設定 802.11 設定                                                                                                    |    |
| 訂定驗證模式(P):     使用者或電腦驗證     使用者或電腦驗證     使用者或電腦驗證                                                                                                    | 密碼 |
| <ul> <li>□ 耐味所有使用者的認識(D)</li> <li>□ 對此網路啟用單一登入(\$)</li> <li>◎ 在使用者登入前立即執行(E)</li> </ul>                                                                                                    |    |
| <ul> <li>○ 在使用者登入後立即執行(F)<br/>最大延遅(秒)(M):</li> <li>10</li> <li>2</li> <li>2</li> <li>2</li> <li>4</li> <li>4</li> <li>5</li> <li>5</li> <li>4</li> <li>5</li> <li>5</li> <li>5</li> <li>5</li> <li>5</li> <li>5</li> <li>5</li> <li>5</li> <li>5</li> <li>5</li> <li>5</li> <li>5</li> <li>5</li> <li>5</li> <li>5</li> <li>5</li> <li>5</li> <li>5</li> <li>5</li> <li>5</li> <li>5</li> <li>5</li> <li>5</li> <li>5</li> <li>5</li> <li>5</li> <li>6</li> <li>6</li> <li>7</li> <li>5</li> <li>7</li> <li>5</li> <li>7</li> <li>7</li> <li>7</li> <li>7</li> <li>7</li> <li>7</li> <li>7</li> <li>7</li> <li>7</li> <li>7</li> <li>7</li> <li>7</li> <li>7</li> <li>7</li> <li>7</li> <li>7</li> <li>7</li> <li>7</li> <li>7</li> <li>7</li> <li>7</li> <li>7</li> <li>7</li> <li>8</li> <li>7</li> <li>7</li></ul> |    |
| □此網路使用不同的虛擬 LAN 來驗證電腦和使用者<br>(V)                                                                                                    |    |
|                                                                                                    |    |
|                                                                                                    |    |
|                                                                                                    |    |

#### 13. 回到安全性頁籤後,點選「確定」。

| NTPC-WPA2 無線網路向                                               | 内容                                              | x |
|---------------------------------------------------------------|-------------------------------------------------|---|
| 連線安全性                                                         |                                                 |   |
| 安全性類型(E):<br>加密類型(N):                                         | WPA2-Enterprise                                 |   |
| 選擇網路驗證方法(C<br>Microsoft: Protected E<br>▼ 每次登入時都記(<br>進階設定(D) | );<br><u>(AP (PEAP)</u> ▼ 設定(S)<br>主我在此連線的認證(R) |   |
|                                                               | 確定取                                             | 消 |

### 14. 已設定完成,點選「關閉」。

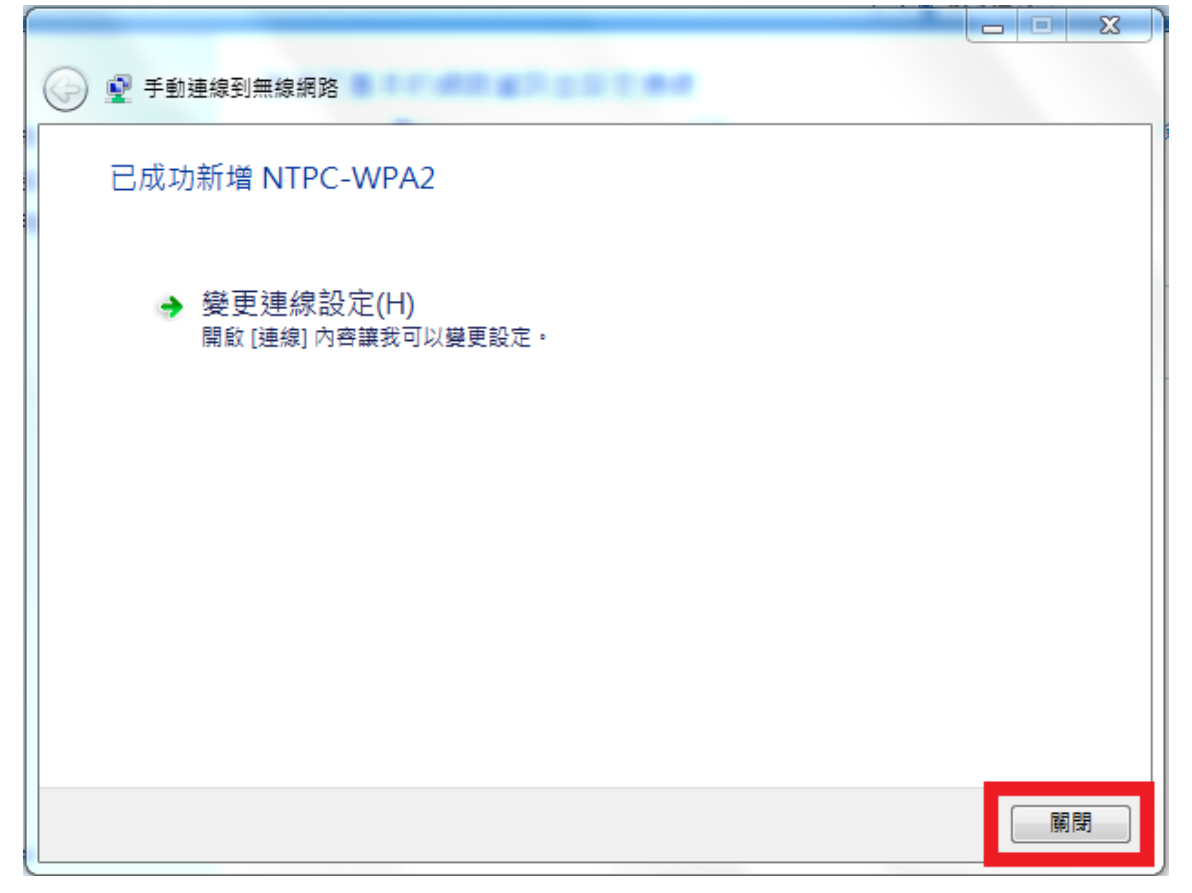

15. 右下角通知區域無線網路圖示會跳出提示,按一下以輸入帳號密碼。

| See 需要其他的資訊,才能連線 NTPC-WPA2。 |                     |
|-----------------------------|---------------------|
| 🖮 🕐 🗮 🐂 👘 🧦 🕪               | NA-54-36<br>257.255 |

16. 輸入使用者帳號及密碼,請使用本市「<u>單一簽入帳號@ntpc.edu.tw</u>」,及使 用單一簽入密碼。

| Windows 安全性    | - ALC - ALC | -  | ×       |   |              |
|----------------|-------------|----|---------|---|--------------|
| 網路驗證<br>請輸入使用者 | 涩證          |    |         |   |              |
|                | 使用者名稱<br>密碼 |    | 帳號格式請記得 | 〕 | @ntpc.edu.tw |
|                |             | 確定 | 取消      |   |              |

### 17. 輸入正確帳密後點選「確定」。

| Windows 安全性                                                                                                    |    | ×  |
|----------------------------------------------------------------------------------------------------|----|----|
| 網路驗證<br>請輸入使用者認證                                                                                                    |    |    |
| Image: Control of the second second |    |    |
|                                                                                                    | 確定 | 取消 |

18. 設定完成後會自動連線,成功連上網路。

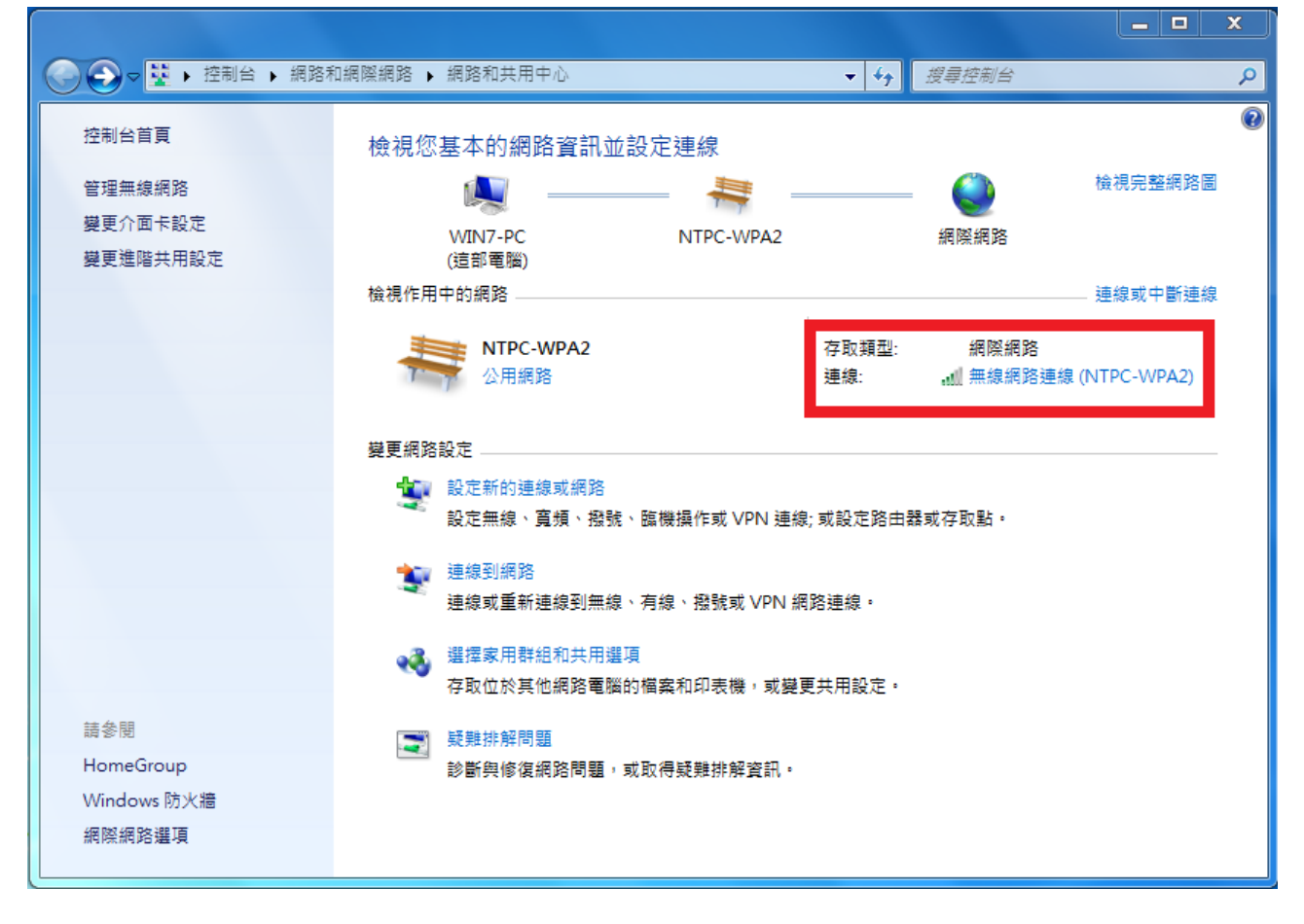